## PORTAFOLIO DIGITALA SORTZEN

Portafolio digitala sortzeko urratsak:

1. Proiektuan zehar **egindako lana;** zirriborroak, zirriborroak anotazioekin, autoebaluazioa, zirriborroak hobekuntzekin eta azken emaitza **kronologikoki ordenatu,** dataren arabera.

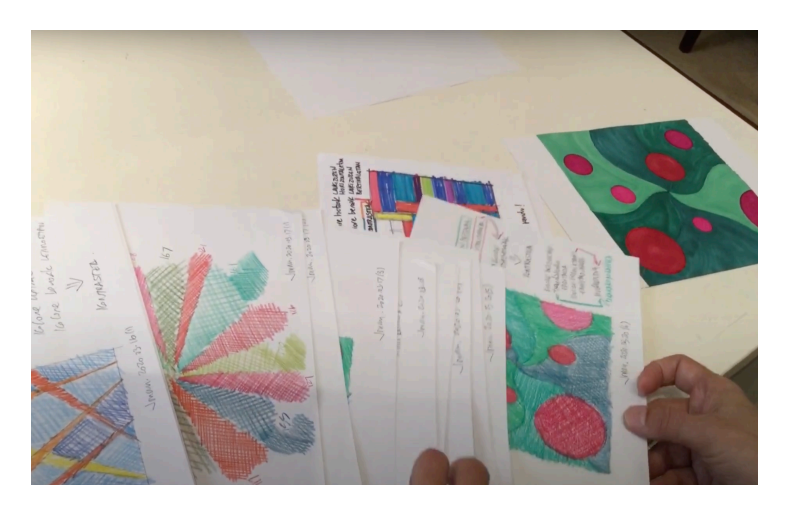

2. Orrien argazkiak egin. Horretarako, bi gauza kontuan izan behar ditugu: **argia** (itzalak ebitatu) eta **koadratzea** (orriaren ertzak eta iPadaren pantailaren ertzak paraleloak).

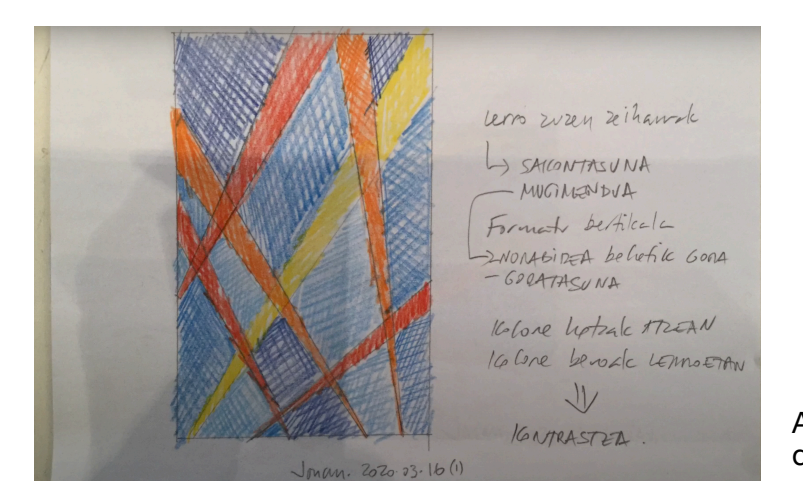

Argazki desegokia: itzalak ebitatu behar ditugu.

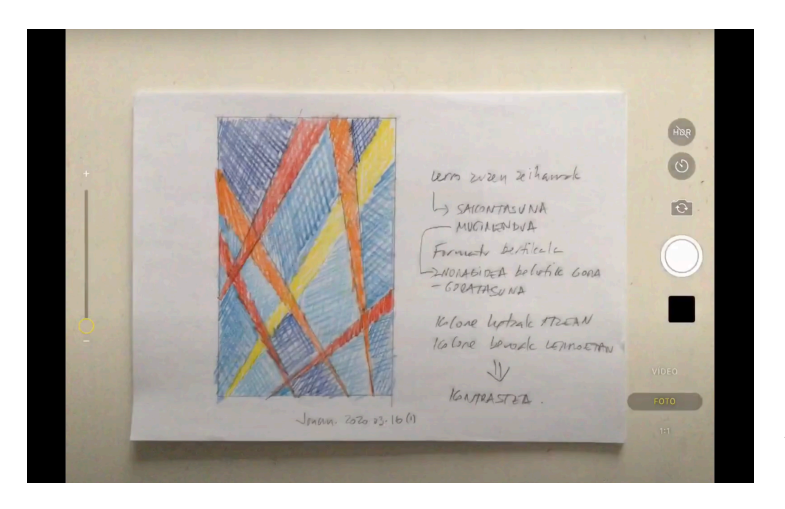

Argazki egokia: orriaren ertzak iPadaren pantailari paraleloak.

3. Argazkiak editatu: orritik kanpo geratzen dena moztu eta orriaren formatua errespetatu.

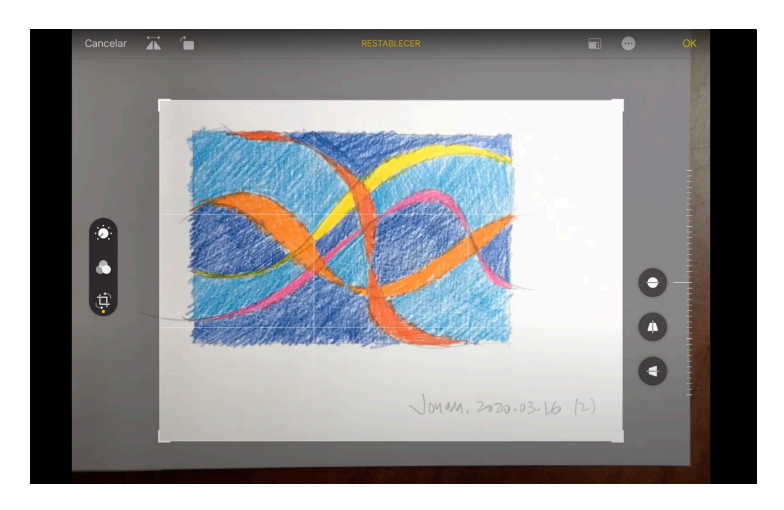

4. Argazki guztiak ongi editatuta daudela gainbegiratu.

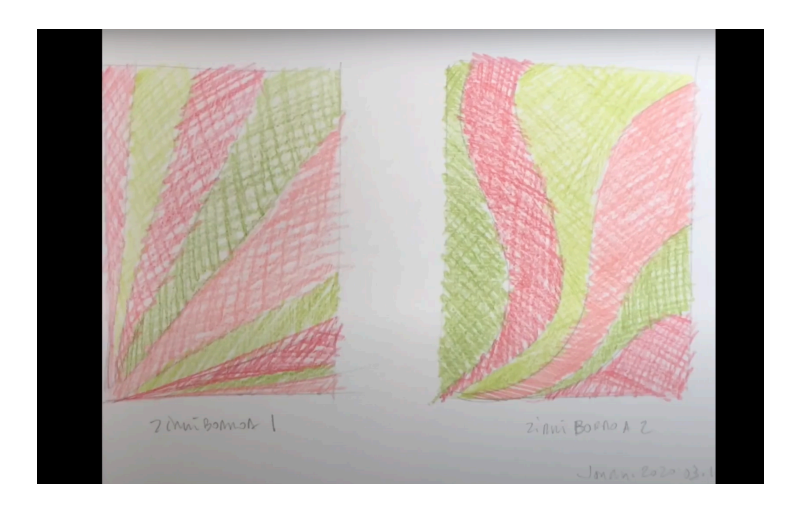

5. Showbietik Portafolioaren eredua Keynote formatuan deskargatuko dugu.

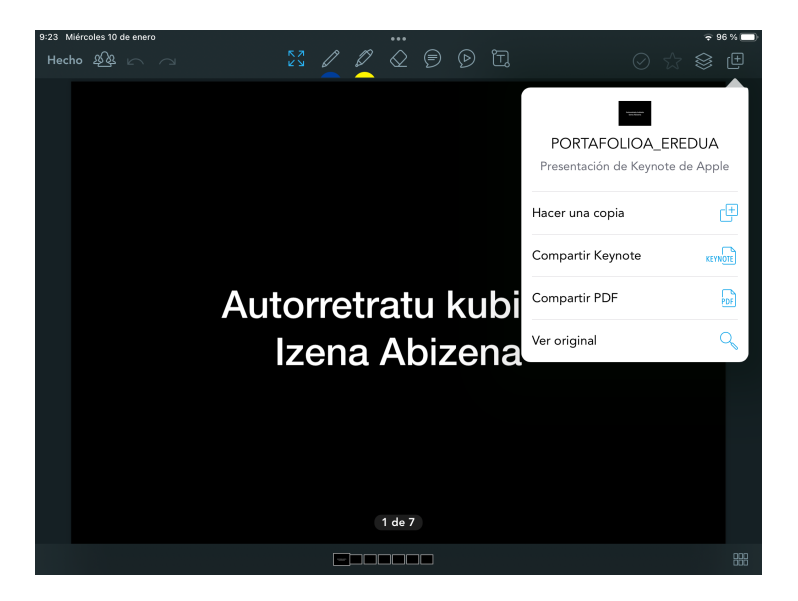

6. Keynote formatuan gure portafolioaren aurkezpena sortuko dugu: lehenbizi, artxiboa era egokian izendatuko dugu: PORTAFOLIOA\_Abizenalzena\_taldea. Jarraian, 1. diapositiban gure izen-abizena idatziko dugu, eta ondoren, argazkiak orden kronologikoan txertatuko ditugu.

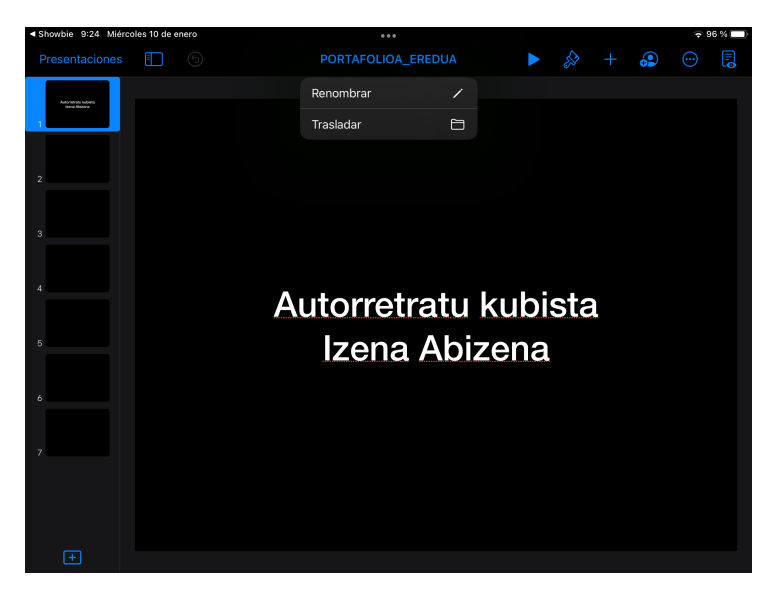

| Showbie 9:25 M                  | liércoles 10 d | e enero       | ***                       |               |               |           |          |        |          |        | ( <del>•</del> | 4 % 🔲 |
|---------------------------------|----------------|---------------|---------------------------|---------------|---------------|-----------|----------|--------|----------|--------|----------------|-------|
| Presentaciones 🚺 🌀              |                |               | PORTAFOLIOA_GomezJonan_3E |               |               |           |          |        |          |        |                |       |
| Advation Labora<br>Inco Materia |                |               |                           |               |               |           |          |        |          |        |                |       |
| 2                               |                |               |                           |               |               |           |          |        |          |        |                |       |
|                                 | C              | ortar C       | opiar Elin                | ninar Trac    | ducir Enla    | ace Resal | tar Come | entar  | Insertar | Copi   | ar estilo      | •     |
| Izena Ahizena                   |                |               |                           |               |               |           |          |        |          |        |                |       |
|                                 |                |               |                           |               |               |           |          |        |          |        |                |       |
| > 🖒 🤞                           | 9              |               |                           |               |               |           |          |        |          | в      |                | Ū     |
| 1<br>Q                          | 2<br>W         | 3<br><b>E</b> | 4<br>R                    | 5<br><b>T</b> | 6<br><b>Y</b> | 7<br>U    | 8<br>    | 9<br>O | 0<br>P   |        |                | ×     |
| A                               | #<br>S         | €<br>D        | ₿<br>F                    | *<br>G        | (<br>H        | )<br>J    | K        | "<br>L |          | ÷<br>Ñ |                | ب     |
|                                 | *<br>Z         | Ā             | C                         | =<br>V        | /<br>B        | ;<br>N    | M        | !      | ?        |        | 4              |       |
| .?123                           | •              | Ŷ             |                           |               |               |           |          |        | ?123     |        |                | 1     |

Artxiboa era egokian izendatu.

1. diapositiban izen-abizena idatzi.

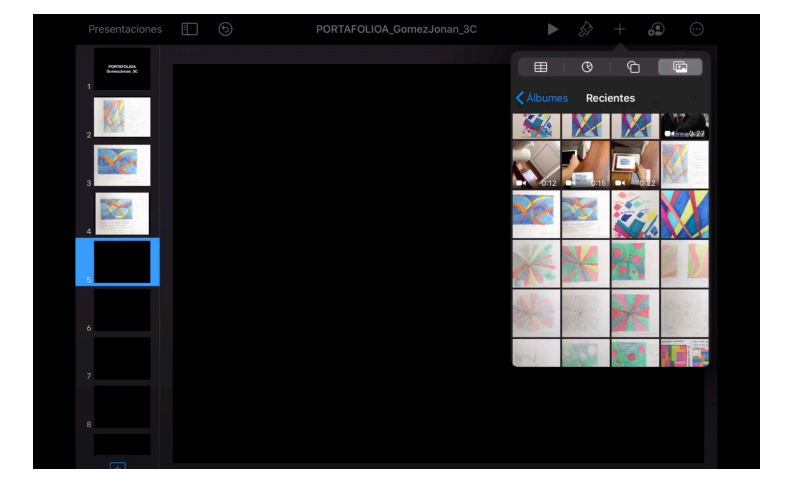

Argazkiak orden kronologikoan txertatu.

## 7. Portafolioa gainbegiratu.

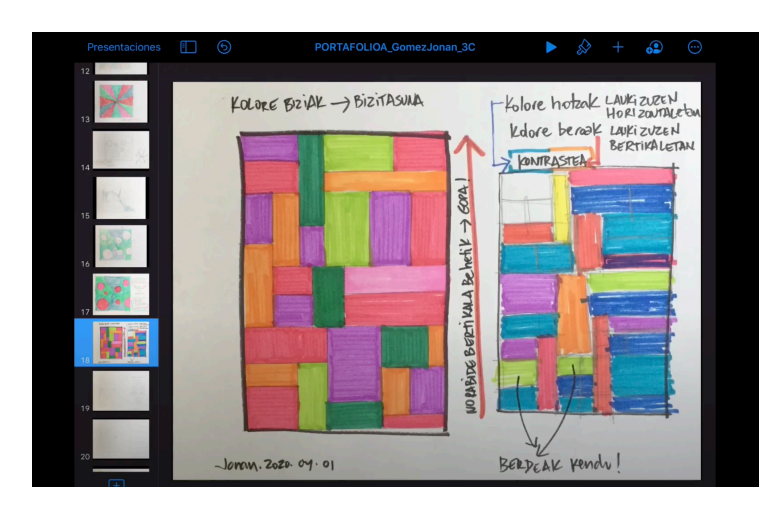

8. Keynote artxiboa Showbiera bidali PDF formatuan eta ongi izendatuta.

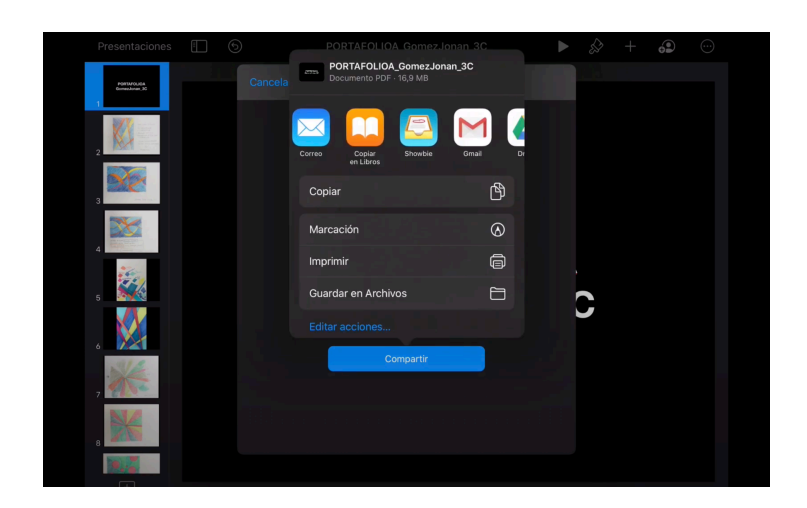